# 配置思科耳機5xx系列

### 目錄

<u>簡介</u> <u>必要條件</u> <u>需求</u> <u>採用元件</u> <u>背景資訊</u> <u>耳機500系列</u> <u>與裝置的連線</u> <u>通訊管理員12.5 SU(1)</u> <u>設定</u> <u>耳機連線</u> <u>驗證</u> <u>疑難排解</u> <u>相關資訊</u>

## 簡介

本文檔介紹配置思科耳機500系列的步驟。在Cisco Unified Communications Manager版本 12.5(1)SU1中,您可以提供頭戴式耳機管理、庫存和配置管理。

### 必要條件

#### 需求

思科建議您瞭解以下主題:

- •思科整合通訊管理員(CUCM)
- 思科電話
- 耳機

#### 採用元件

本檔案中的資訊是根據以下軟體版本:

- CUCM:12.5(1)SU1(12.5.1.11900-146)
- 電話: CP-8861(sip88xx.12-5-1SR3-74)
- 耳機:520(韌體15-18-15)、532(韌體15-18-15)、561(韌體1-5-1-15)、562(韌體1-5-1-15)

本文中的資訊是根據特定實驗室環境內的裝置所建立。文中使用到的所有裝置皆從已清除(預設))的組態來啟動。如果您的網路正在作用,請確保您已瞭解任何指令可能造成的影響。

背景資訊

思科耳機500系列提供針對思科IP電話和軟客戶端最佳化的專業系列有線和無線耳機。管理員可以 管理耳機、控制韌體、自定義設定等,當您將Cisco耳機與Cisco Unified Communications Manager配合使用時。

要將耳機與思科電話配合使用,需要滿足一些最低要求,如下表所示:

| 頭戴式<br>耳機型<br>號 | 聯結器           | 7800/8800<br>支援<br>非USB                           | 7800/8800<br>支援<br>USB | 7800/8800<br>電話韌體 | Jabber<br>版本 | DX70/80 |
|-----------------|---------------|---------------------------------------------------|------------------------|-------------------|--------------|---------|
| 521/522         | USB和<br>3.5毫米 | 不適用                                               | 8851、<br>8861和8865     | 12.1(1)           | 12.5         | CE9.3   |
| 531/532         | USB和RJ-<br>9  | 7821、<br>7841、<br>7861、<br>8811、<br>8841、<br>8845 | 8851、<br>8861、8865     | 12.1(1)           | 12.5         | CE9.3   |
| 561/562         | USB和Y型<br>電纜  | 7821、<br>7841、<br>7861、<br>8811、<br>8841、<br>8845 | 8851、<br>8861、8865     | 12.5              | 12.5         | CE9.3   |

**附註**:如果您使用RJ-9或Y電纜(RJ9 + RJ11)電纜,則沒有最低要求。Jabber 12.0支援耳機 ;12.5增加了軟體升級;12.6支援配置管理。

附註:有關多平台思科電話的相容性,請訪問版本說明。6800 MPP系列:<u>Phone 6800系列的</u> 附件支援

所有CUCM版本均受支援,但思科頭戴式耳機服務和頭戴式耳機庫存僅在CM 12.5 SU1上可用。

高級功能僅在最新版本的軟體中可用。有關相容性的詳細資訊,請參閱頭戴式耳機資料表。

舊版思科電話、第三方應用和第三方裝置可與思科500頭戴式耳機系列配合使用,但未經測試,不 受支援。

#### 耳機500系列

思科耳機提供不同的選項,可提供舒適的體驗。選項包括多種型別的耳機、底座和聯結器。

耳機5XX系列型別

- 有線:頭戴式耳機具有與所連線裝置(頭戴式耳機521、522、531和532)的有線連線
- 無線:頭戴式耳機具有與所連線裝置的無線連線。無線連線主要有兩種型別:藍芽和數字增強型無繩通訊(DECT),用於耳機561和562
- 單耳 帶一個耳杯的頭戴式耳機。有時稱為「單聲道」耳機(耳機521、531和561)
- 雙耳機 帶兩個耳杯的頭戴式耳機。有時稱為「雙耳式」、「立體聲」或「雙耳式」耳機(耳

#### 機522、532和562) 耳機型號和聯結器如下表所示。

系列型號

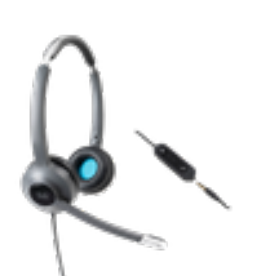

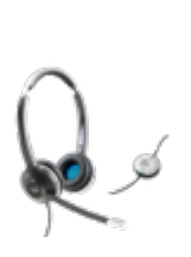

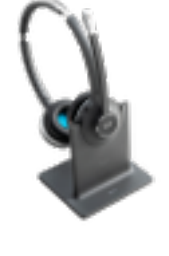

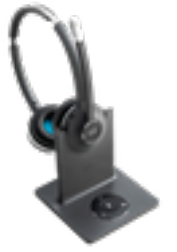

561/562(多基 531/532 561/562(單基地 521/522 地) ) 連線與快速斷開連 無線 無線 類型 有線 線(QD) (DECT 6.0) (DECT 6.0) 同時連線 1 1 1 3\* QD至RJ9(適用 USB-A和 2個USB-A和 3.5毫米和 於電話) 聯結器 RJ9/RJ11 RJ9/RJ11 USB介面卡 或QD至USB介面 (Y型電纜) (Y型電纜) 卡

**附註**:\*DECT多基地台支援1個藍芽裝置+2個有線裝置(2個USB或1個USB + 1個 RJ9/RJ11)。

思科耳機500系列提供3.5毫米、USB、QD、標準底座和Multibase等聯結器型別,以便將該耳機用 於電話、手機或電腦。這取決於你的需求。

3.5毫米轉USB介面卡

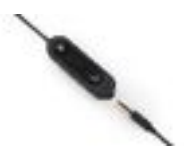

•標準3.5毫米插孔,用於連線筆記型電腦、平板電腦和行動電話上的耳機

 手持控制器將3.5毫米耳機連線到USB並提供按鍵呼叫控制功能的輕鬆訪問,包括應答、結束呼 叫、保持/恢復(針對多個呼叫)、靜音、調高音量和調低音量

QD至RJ9(適用於電話)或QD至USB介面卡

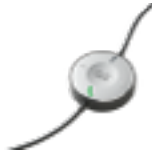

• QD至USB。提供對關鍵呼叫控制功能的輕鬆訪問

• QD到RJ9。RJ9提供最廣泛的Cisco IP電話連線

標準基數

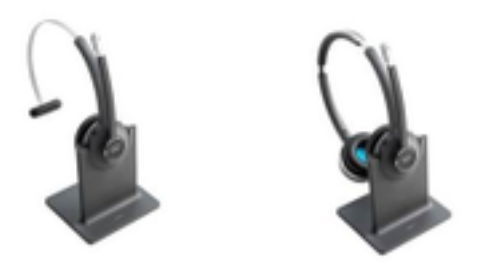

- •最新的DECT技術提供自由漫遊功能,從底部可自由漫遊300英尺(100米)以上,音訊非常清 晰
- AES-128加密確保安全通訊
- •耳機在未與塢站連線時自動應答呼叫。當與塢站連線時,耳機將結束呼叫
- •標準底座配有用於USB連線的USB-A電纜和用於Cisco IP電話連線的RJ9/11 Y電纜

Multibase

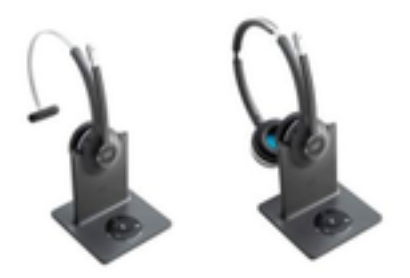

- •標準基站中列出的所有功能
- 可以連線到多個物理和藍芽源
- 頭戴式耳機只需按一下按鈕即可應答來自任何來源的呼叫。多基站自動選擇來電的來源
- 多基地台配備兩根USB-A纜線以連線USB,並配備一根RJ9/11 Y纜線以連線Cisco IP電話

#### 與裝置的連線

裝置連線取決於電話型號、介面卡型別和使用的耳機。與裝置的連線如下表所示。

| 連線到電話型<br>號 | 78xx | 8811/<br>8841/45 | 8851/<br>8861/65 | 採用Jabber或<br>Webex的<br>PC/Mac/筆記<br>型電腦 | DX70/80 |
|-------------|------|------------------|------------------|-----------------------------------------|---------|
| USB電纜       | 不適用  | 不適用              | 是                | 是                                       | 是       |
| Y型電纜        | 是    | 是                | 是                | 不適用                                     | 不適用     |

#### 通訊管理員12.5 SU(1)

CUCM根據頭戴式耳機型號、連線狀態、韌體版本、連線等提供報告。

CUCM控制頭戴式耳機設定,包括無線電源範圍、寬頻/窄帶設定、韌體版本、藍芽開/關等(以及幫助指導管理員的模板)。

CUCM呼叫記錄(CMR)通過來自頭戴式耳機的額外度量得到增強,例如RSSI(無線訊號強度)、幀 錯誤、連線中斷原因、信標移動、音訊設定、DECT頻寬等。

CUCM使用者介面和即時管理工具(RTMT)能夠觸發日誌收集,它包含問題報告工具(PRT),沒有任何使用者參與。

CUCM可以使用Jabber和IP電話將新韌體推送到耳機,無需額外的耳機管理軟體或許可證。在 CUCM 12.5中,管理員可以通過配置模板控制韌體版本。

使用Cisco Unified Communications Manager時,可以自動升級韌體。

**附註**:最新的耳機管理功能需要統一通訊管理器12.5 SU1和Cisco IP電話韌體12.5或Cisco Jabber 12.6。

### 設定

要在Cisco Unified Communications Manager(12.5 SU1)中配置思科耳機,請執行以下步驟:

步驟1。如圖所示,啟用思科耳機服務,導航至思科統一可維護性>工具>服務啟用。

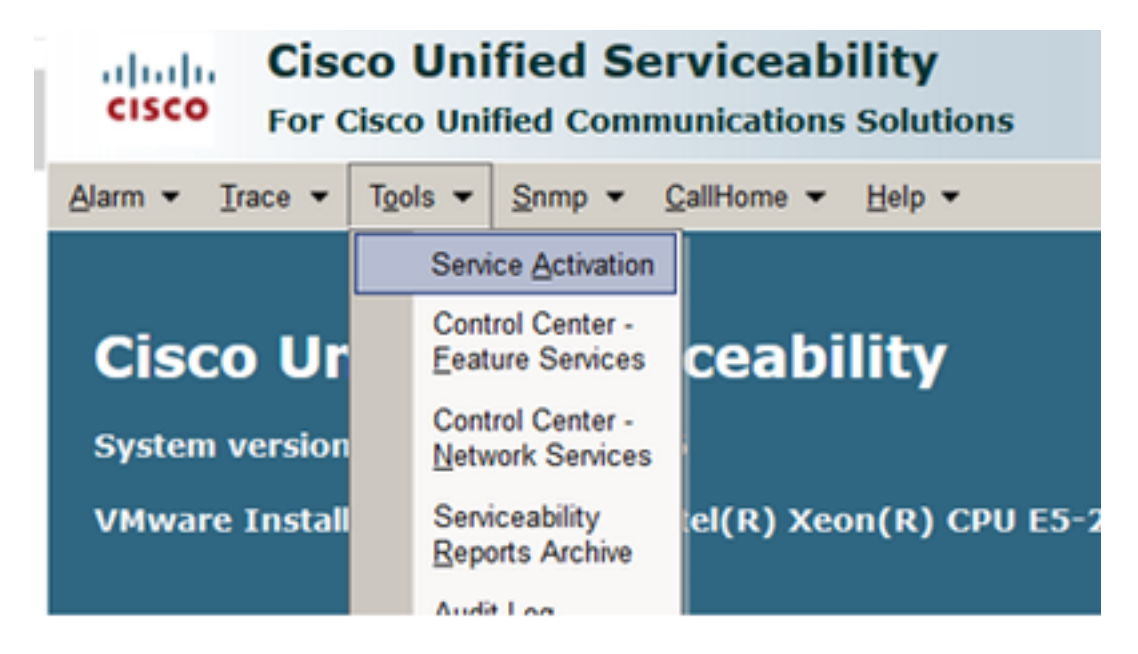

步驟2.若要啟用頭戴式耳機服務,請選擇伺服器,啟用**思科頭戴式耳機服務**覈取方塊,然後按一下 **儲存**。

| cisco re                 | co Unified Serviceability<br>Cisco Unified Communications Solutions |
|--------------------------|---------------------------------------------------------------------|
| Sum . Dace .             | Tads + Brind + DallHoma + Heb +                                     |
| Service Activativ        |                                                                     |
| 🔒 Save 🞸                 | Set to Default 🔇 Refresh                                            |
| Status<br>Ready          |                                                                     |
| Select Server<br>Server* | 10.1.61.140CUCH Voice/Video                                         |
| CM Services              | Service Name                                                        |
| 8                        | Cisco CalManaper                                                    |
| R                        | Cisco Unified Mobile Voice Access Service                           |
| 12                       | Cisco IP Voice Media Streaming App                                  |
| R                        | Cisco CT2Manager                                                    |
| R                        | Cisco Extension Mobility                                            |
| E                        | Cisco Extended Functions                                            |
| R                        | Cisco DHCP Monitor Service                                          |
| R                        | Cisco Interduster Lookup Service                                    |
| R                        | Cisco Location Bandwidth Manager                                    |
| 12                       | Cisco Directory Number Alias Sync                                   |
| 2                        | Cisco Directory Number Alias Lookup                                 |
| 2                        | Desce was seen as were                                              |
| 2                        | Cisco Device Activation Service                                     |
| R                        | Cisco Daled Number Analyzer Server                                  |
| 2                        | Cieco Dialed Number Analyzer                                        |

#### 步驟3.啟動服務後,將耳機連線到電話。電話報告檢測到頭戴式耳機,如下圖所示。

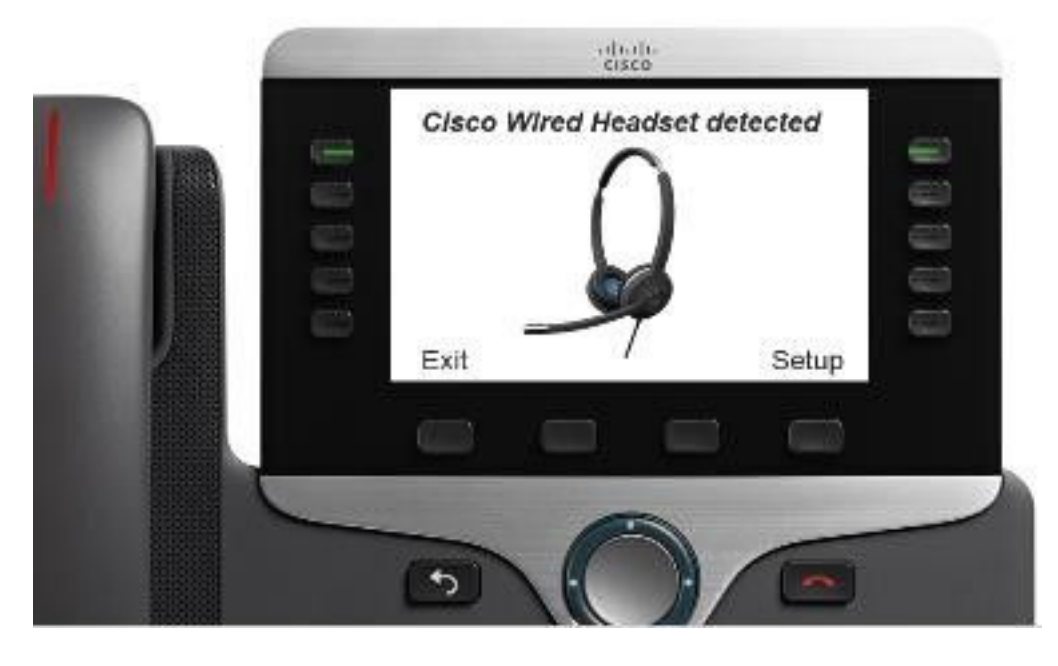

步驟4.要配置頭戴式耳機設定,請選擇Setup。您可以訪問該選單,如下圖所示。

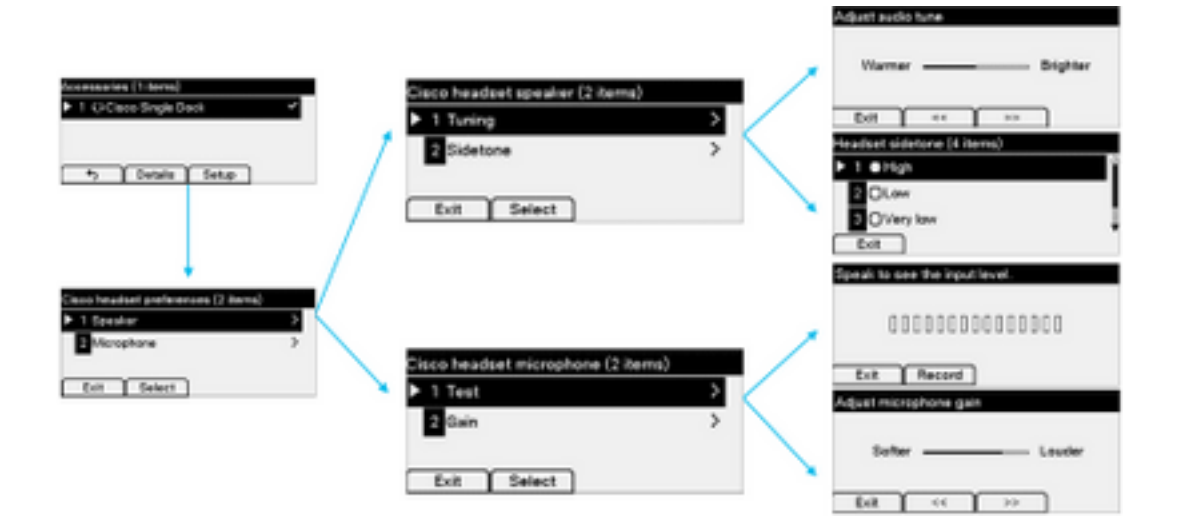

提示:您可以手動訪問設定選單。對於88XX和78XX系列,請導航至設定>附件>設定。

為了測試和調整麥克風增益,您可以使用**錄音/播放**功能和**調節音訊**選項自定義聲音。

如果CUCM的韌體版本比頭戴式耳機更新,電話可以自動升級頭戴式耳機韌體,如圖所示。

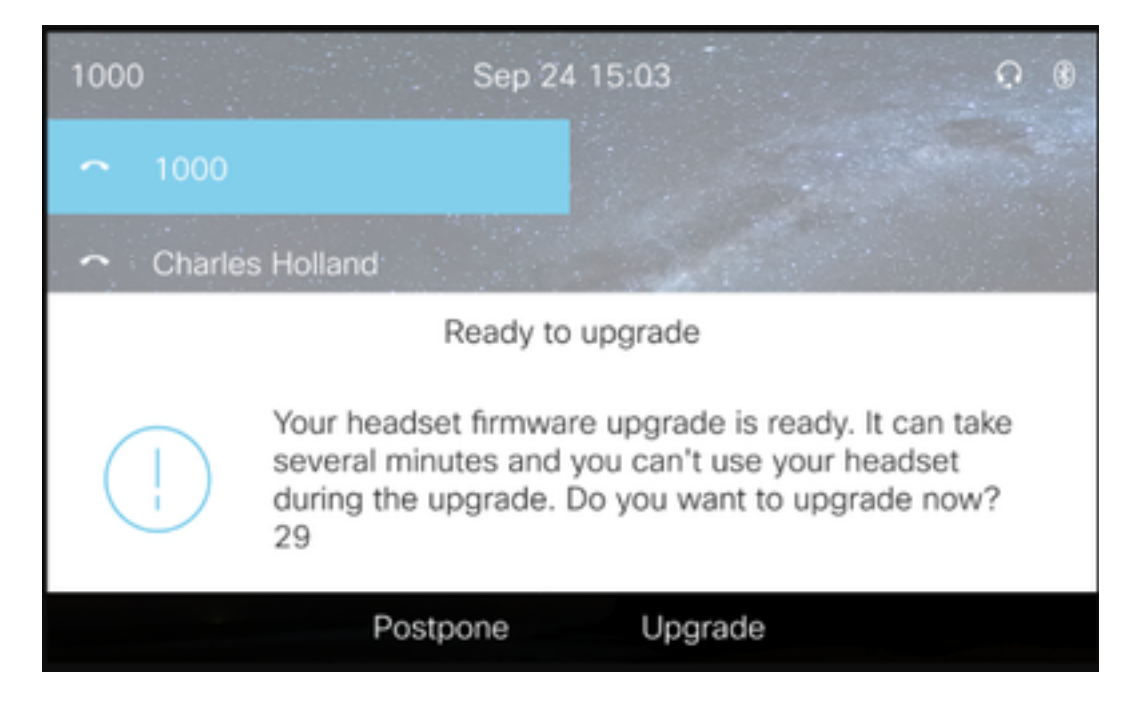

可以遠端控制設定和韌體升級,以確保公司策略。CUCM管理員可以檢視預設模板、建立自定義模 板並將其應用於使用者組。

步驟5.若要自訂頭戴式耳機的韌體版本,您可以使用頭戴式耳機模板。導覽至CM Administration > Device > Headset > Headset Template,從清單中選擇一個,點選Copy,然後配置模型和韌體設定 ,如下圖所示。

| cisco Fo        | sco Unified CM Admir<br>Cisco Unified Communications Solu | nistration<br>utions              |                               | Navigation Cisco U<br>admir | nified CM Ad<br>nistrator | ministration 🗸 Gi<br>About Logou |
|-----------------|-----------------------------------------------------------|-----------------------------------|-------------------------------|-----------------------------|---------------------------|----------------------------------|
| System - Call F | Routing - Media Resources - Adva                          | inced Features • Device • App     | plication • User Management • | Bulk Administration 👻 Help  | -                         |                                  |
| Headset Temp    | late Configuration                                        |                                   |                               | Related Link                | s: Back To                | Find/List 🖂 Go                   |
| 🔚 Save 🗙        | Delete 🗋 Copy 🧬 Set to Defa                               | ult 🥒 Apply Config                |                               |                             |                           |                                  |
| Headset Temp    | late Configuration                                        |                                   |                               |                             |                           |                                  |
| Name* Tes       | t Headset Template                                        |                                   |                               |                             |                           |                                  |
| Description Tes | t Headset Template                                        |                                   |                               |                             |                           |                                  |
|                 |                                                           |                                   |                               |                             |                           |                                  |
| Model and Fire  | nware Settings**                                          |                                   |                               |                             |                           |                                  |
| Add new setti   | Choose Model Series                                       | Add                               |                               |                             |                           |                                  |
| Model Series    | Firmware                                                  |                                   | Settings                      |                             |                           | Action                           |
|                 |                                                           | Speaker Volume<br>Microphone Gain | Default                       |                             | 7                         |                                  |
| 520/530         | Latest (15-18-11)                                         | Sidetone                          | Default                       |                             | Low                       | Delete                           |
|                 |                                                           | E QUILLET                         | Delugit                       |                             |                           |                                  |
|                 |                                                           | Speaker Volume                    | •                             |                             | 7                         |                                  |
|                 |                                                           | Microphone Gain                   | Default                       | ~                           |                           |                                  |
|                 |                                                           | Sidetone                          | •                             |                             | Low                       |                                  |
| 500             | Latest (1 5 104 110)                                      | Equalizer                         | Default                       | ~                           |                           | Delete                           |
| 500             | Latest (1-5-1PA-116)                                      | Audio Bandwidth                   | Wide Band                     | ~                           |                           | Delete                           |
|                 |                                                           | Bluetooth                         | On                            | ~                           |                           |                                  |
|                 |                                                           | Conference                        | Enable                        | ~                           |                           |                                  |

步驟6.要將使用者配置檔案與頭戴式耳機模板相關聯,請選擇使用者配置檔案並使用向上和向下箭 頭將其從可用配置檔案移動到已分配的配置檔案,如下圖所示。

| -Profile Configuration  |                                                                 |                                                                            |
|-------------------------|-----------------------------------------------------------------|----------------------------------------------------------------------------|
|                         |                                                                 |                                                                            |
| Available User Profiles | Standard (Factory Default) User Profile (Standard Default Heads |                                                                            |
|                         |                                                                 |                                                                            |
|                         |                                                                 |                                                                            |
|                         | ~                                                               |                                                                            |
|                         | **                                                              |                                                                            |
| Assigned User Profiles  | Test User Profile                                               |                                                                            |
|                         |                                                                 |                                                                            |
|                         |                                                                 | Note: Assigning a profile will dissassociate it from the previous template |
|                         | · · · · · · · · · · · · · · · · · · ·                           |                                                                            |
|                         |                                                                 |                                                                            |
|                         |                                                                 |                                                                            |
| Save Delete             | Conv. Set to Default Apply Config                               |                                                                            |
| Jave Delete             | Copy Set to Deradic Apply Colling                               |                                                                            |

步驟7。若要儲存變更內容,請按一下「Save」,然後按一下「Apply Config」。

| Apply Configuration - Mozilla Firefox                                          | - |     | ×  |
|--------------------------------------------------------------------------------|---|-----|----|
| i https://10.1.61.140/ccmadmin/headsetTemplateApplyConfig.do?key=false&key2=34 |   | ⊠ ☆ | ⊒≜ |
| Apply Configuration                                                            |   |     |    |
| _ Status                                                                       |   |     |    |
| (i) Status: Ready                                                              |   |     |    |
| Apply Configuration Information                                                |   |     |    |
| Selected Device: 1 device(s) selected                                          |   |     |    |
| Note:<br>Please save the configuration before continuing.                      |   |     |    |
| OK Cancel                                                                      |   |     | —  |

使用者配置檔案必須與終端使用者相關聯,並且裝置的MAC必須新增到受控裝置下。如果使用者配 置檔案未與終端使用者關聯或裝置未與終端使用者關聯,則在應用配置時您將看到0個裝置。

步驟8.要檢視終端使用者關聯,請導航至CM Admin > User Management > End user。選擇終端使用者,配置使用者配置檔案,然後按一下Save,如下圖所示。

| End User Configuration     |                     |   |          |                 |      |
|----------------------------|---------------------|---|----------|-----------------|------|
| Save Y Delete              | Add New             |   |          |                 |      |
|                            |                     |   |          |                 |      |
| Status                     |                     |   |          |                 | <br> |
| i Status: Ready            |                     |   |          |                 |      |
| - User Information         |                     |   |          |                 |      |
| Liser Status               | Enabled Local Liser |   |          |                 |      |
| User ID*                   | victogut            |   | _        |                 |      |
| Password                   |                     | • |          | Edit Credential |      |
| Confirm Password           |                     | • |          |                 |      |
| Self-Service User ID       | 1400                |   |          |                 |      |
| PIN                        |                     | • |          | Edit Credential |      |
| Confirm PIN                |                     | • |          |                 |      |
| Last name*                 | Gutierrez           |   |          |                 |      |
| Middle name                |                     |   |          |                 |      |
| First name                 | Victor              |   |          |                 |      |
| Display name               |                     |   |          |                 |      |
| Title                      | [                   |   |          |                 |      |
| Directory URI              |                     |   |          |                 |      |
| Telephone Number           |                     |   |          |                 |      |
| Home Number                | [                   |   |          |                 |      |
| Mobile Number              | [                   |   |          |                 |      |
| Pager Number               | [                   |   |          |                 |      |
| Mail ID                    | [                   |   |          |                 |      |
| Manager User ID            | [                   |   |          |                 |      |
| Department                 |                     |   |          |                 |      |
| User Locale                | < None >            | ~ |          |                 |      |
| Associated PC/Site Code    |                     |   |          |                 |      |
| Digest Credentials         |                     |   |          |                 |      |
| Confirm Digest Credentials |                     |   |          |                 |      |
| User Profile               | Test User Profile   | ~ | View Det | ails            |      |
| User Rank*                 | 1-Default User Rank | ~ |          |                 |      |

步驟9.要將終端使用者與裝置相關聯,請導航至CM Admin > Device > Phone,然後選擇電話。啟 用User覈取方塊並選擇User ID,如下圖所示。按一下「Save」,然後按一下「Apply config」。

| MAC Address*                              | 2C3124C9F8E1                                               | (SEP2C3124C9F8E1)                     |
|-------------------------------------------|------------------------------------------------------------|---------------------------------------|
| Description                               | Auto 1553                                                  |                                       |
| Current On-Premise Onboarding Method is a | et to Autoregistration. Activation Code will only apply to | onboarding via MRA.                   |
| Require Activation Code for Onboarding    |                                                            |                                       |
| Allow Activation Code via MRA             |                                                            |                                       |
| Activation Code MRA Service Domain        | Not Selected V                                             | View Details                          |
| Device Pool*                              | Default ~                                                  | View Details                          |
| Common Device Configuration               | < None > V                                                 | View Details                          |
| Phone Button Template*                    | Universal Device Template Button Layout                    | ]                                     |
| Softkey Template                          | < None > V                                                 | ]                                     |
| Common Phone Profile*                     | Standard Common Phone Profile ~                            | View Details                          |
| Calling Search Space                      | < None > V                                                 | ]                                     |
| AAR Calling Search Space                  | < None > V                                                 | ]                                     |
| Media Resource Group List                 | < None > V                                                 | ]                                     |
| User Hold MOH Audio Source                | < None > ~                                                 | ]                                     |
| Network Hold MOH Audio Source             | < None > V                                                 | ]                                     |
| Location*                                 | Hub_None ~                                                 | ]                                     |
| AAR Group                                 | < None > ~                                                 | ]                                     |
| User Locale                               | < None > V                                                 | ]                                     |
| Network Locale                            | < None > V                                                 | ]                                     |
| Built In Bridge*                          | Default ~                                                  | ]                                     |
| Privacy*                                  | Default ~                                                  | ]                                     |
| Device Mobility Mode*                     | Default ~                                                  | View Current Device Mobility Settings |
| Wireless LAN Profile Group                | < None > V                                                 | View Details                          |
| Owner                                     | User O / nonymous (Public/Shared Space)                    |                                       |
| Owner User ID*                            | victogut ~                                                 | ]                                     |
| Mobility User 10                          | <pre>&lt; None &gt; </pre>                                 | 1                                     |

步驟10.若要檢查升級狀態,請導航到電話網頁(需要啟用Web訪問)。 在裝置資訊部分,您將看 到頭戴式耳機的型號、版本和狀態,如下圖所示。

#### Cisco Headset 560 Series with Multi Base

#### Port: USB

Version: 1-5-1-15

Upgrade status: Upgrade in progress

Last upgrade time: 07/12/19 03:29:43

在某些電話機型(例如88XX)中,您會看到電話螢幕上的下載圖示,如下圖所示。

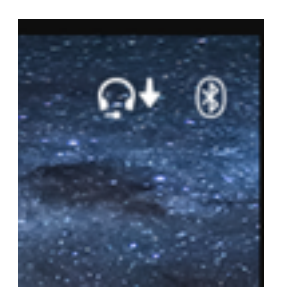

步驟11。如果您在電話網頁上收到成功狀態,可以確認升級/降級已完成,如下圖所示。

#### **Cisco Headset 560 Series with Multi Base**

#### Port: USB

Version: 1-5-1-15

Upgrade status: Successful

Last upgrade time: 07/12/19 03:29:43

**附註**:如果升級不能自動啟動,請拔下頭戴式耳機並將其從電話上拔下。

韌體升級由CUCM管理員在TFTP伺服器上進行。頭戴式耳機在下次連線到思科IP電話(通過USB或 Y電纜)或運行Jabber 12.5+的筆記型電腦時進行升級。耳機韌體可以通過COP檔案從CUCM推送 到耳機。

**註**意:如果您無權訪問Cisco Unified Communications Manager,則可以使用線上工具升級您 的思科耳機(僅限560系列):耳機<u>升級工具</u>

步驟12.為了將同一使用者配置檔案應用於多個終端使用者,您可以使用批次管理工具(BAT)。 導航 到CM Admin > Bulk Administration > Users > Update Users > Query並應用篩選條件。按一下 Find,然後按一下Next。

在更新使用者配置視窗中,啟用**使用者配置檔案**覈取方塊並選擇使用者配置檔案。選擇「Run immediately」,然後按一下Submit,如下圖所示。

| Update Users Configuration  |                    |                                          |                                |                                                                |            |
|-----------------------------|--------------------|------------------------------------------|--------------------------------|----------------------------------------------------------------|------------|
| de Back 🍌 Submit            |                    |                                          |                                |                                                                |            |
| User Information            |                    |                                          |                                |                                                                |            |
| Manager User ID             |                    |                                          |                                |                                                                |            |
| Department                  |                    |                                          |                                |                                                                |            |
| Associated PC/Site Code     | administrator      |                                          |                                |                                                                |            |
| User Locale                 | < None >           | v                                        |                                |                                                                |            |
| Digest Credentials          | •••••              |                                          |                                |                                                                |            |
| Confirm Dinect Credentials  |                    |                                          |                                |                                                                |            |
| User Profile                | Test User Profile  | Y                                        |                                |                                                                |            |
| -Service Setting            |                    |                                          |                                |                                                                |            |
| Home Cluster                |                    |                                          |                                |                                                                |            |
| Enable User for Unified     | CM IM and Presen   | ce                                       |                                |                                                                |            |
| Assigned Presence Server    |                    | < None >                                 | Y                              |                                                                |            |
| UC Service Profile          |                    | Use System Default                       | ~                              |                                                                |            |
| Include meeting information | ation in presence( | Requires Exchange Presence Gateway to be | configured on CUCM IM and Pres | esence server)                                                 |            |
| Extension Mobility          |                    |                                          |                                |                                                                |            |
| BLF Presence Group*         | Standard           | Presence group ~                         | 1                              |                                                                |            |
| SUBSCRIBE Calling Search    | Space < None >     |                                          | ]                              |                                                                |            |
| Allow Control of Device     | from CTI           |                                          |                                |                                                                |            |
| Maximum login Time (HHH:    | MM)                |                                          |                                |                                                                |            |
| Enable Extension Mobilit    | y Cross Cluster    |                                          |                                |                                                                |            |
| - Mobility Information      |                    |                                          |                                |                                                                |            |
| Enable Mobility             |                    |                                          |                                |                                                                |            |
| Enable Mobile Voice Acc     | ess                |                                          |                                |                                                                |            |
| Aaximum Wait Time for De    | sk Pickup*         |                                          |                                |                                                                |            |
| Remote Destination Limit*   |                    |                                          |                                |                                                                |            |
| Job Information             |                    |                                          |                                |                                                                |            |
| Job Description             |                    |                                          |                                | Update Users - Query                                           |            |
| Run Immediately             |                    |                                          |                                | O Run Later (To schedule and activate this job, use Job Schedu | ler nage ) |
| es rout printing of the     |                    |                                          |                                | - ran eace (re series and activate and pay, are see series     | ter pager) |

若要將耳機連線到電話,您可以使用USB、Y線或藍芽。您可以在電話網頁上確認用於連線頭戴式 耳機的埠。如果頭戴式耳機通過AUX埠連線,您可以獲得如下圖所示的狀態。

#### Cisco Headset 560 Series with Multi Base

#### Port: AUX

#### Version: 1-5-1PA-118

提示:如果僅連線Aux埠,則可以使用Y電纜升級耳機韌體。

為了在78XX和88XX電話上使用Y電纜,需要在Call Manager中啟用**Wireless Headset Hookswitch** Control引數。

導航到CM Admin > Device > Phone,然後選擇電話。在電話配置頁面中,查詢**頭戴式耳機按鍵開** 關控制,然後從下拉選單中選擇Enabled。按一下Save,然後按一下Apply config。

Wireless Headset Hookswitch Control\* Enabled

**附註**:在CUCM 12.5.1 SU2及更高版本中,刪除了引數「Wireless Headset Hookswitch Control」,使終端使用者在頭戴式耳機管理方面更具靈活性。您可以在電話Applications > Admin Settings > Aux Port> Connect e-hook耳機上直接啟用Wireless Headset Hookswitch Control,以便能夠對頭戴式耳機使用Aux埠。請記住,您需要Cisco IP電話韌體版本12.7(1)或更高版本並在電話配置頁面中啟用Admin設定。

Y型電纜必須插入電話上的頭戴式耳機埠和AUX埠,如下圖所示。

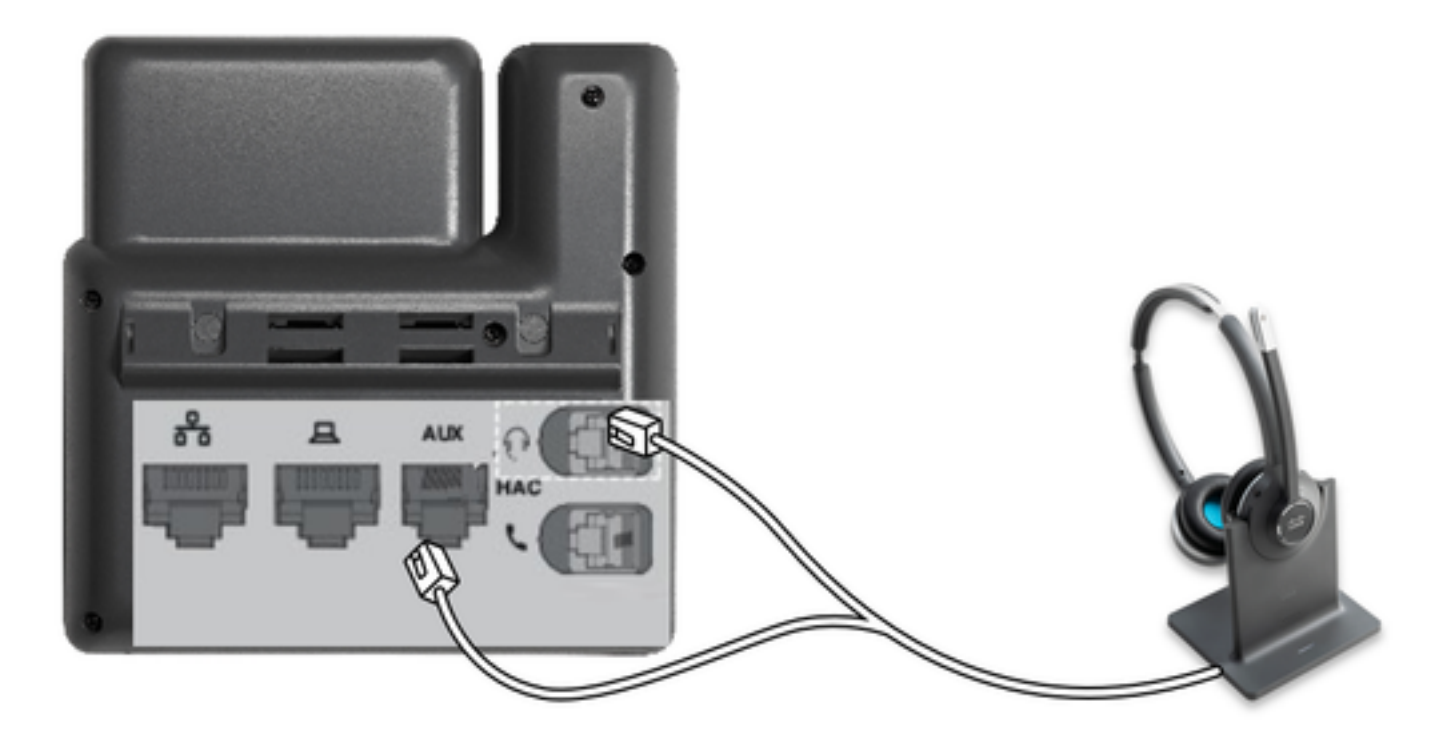

RJ是一個常用的電話聯結器,用於連線IP電話以連線模擬頭戴式耳機或聽筒。Cisco 531和532提供 RJ連線或USB。Cisco IP電話使用RJ9作為頭戴式耳機埠,RJ11作為輔助埠。最後一個連線埠用來 傳送訊號以接聽呼叫、結束呼叫等。 要用藍芽裝置配對基本裝置,請按⑧ 兩下你的耳機。在目標裝置設定中,選擇頭戴式耳機。頭戴式 耳機底座顯示為思科耳機,後跟頭戴式耳機序列號的最後三位數字。若要取消配對並忘記配對的藍 芽裝置保留 ⑧4秒。

為了將頭戴式耳機與塢站配對,請將頭戴式耳機固定到底座上。如果頭戴式耳機連線到不同的底座 ,底座和頭戴式耳機會重新配對。配對後,耳機的白色LED會從閃爍變為呼吸。當塢站或頭戴式耳 機超出範圍時,白色LED會閃爍。

### 驗證

若要確認頭戴式耳機詳細資訊,請導航至CM Admin > Devices > Headset,然後選擇Headset Inventory,如下圖所示。

| Fine  | and List Headse   | t Inven | tory     |                  |               |          |                                                          |                              |          |                            | Related Links | Headset Inventory Summ                                                                                                    | ary ~ Go  |
|-------|-------------------|---------|----------|------------------|---------------|----------|----------------------------------------------------------|------------------------------|----------|----------------------------|---------------|----------------------------------------------------------------------------------------------------|-----------|
| Ħ     | Select All 🔛 Cle  | er Al 🔒 | Delete S | elected          |               |          |                                                          |                              |          |                            |               |                                                                                                    |           |
| _ Sta | tus               |         |          |                  |               |          |                                                          |                              |          |                            |               |                                                                                                    |           |
| G     | 4 records found   |         |          |                  |               |          |                                                          |                              |          |                            |               |                                                                                                    |           |
| н     | adset Inventory   | (1)     | 4 of 4)  |                  |               |          |                                                          |                              |          |                            |               | Rows per Pa                                                                                                    | ae 50 ∨   |
| Fine  | Headset Inventory | where   | Model    |                  | ✓ begins with | ~        |                                                          | Find Clear                   | Filter 4 |                            |               |                                                                                                    |           |
|       | Serial Number     | Model   | Vendor   | Type             | Firmulare     | User     | Template                                                 | Status(since)                | Dock     | Device Name                | Device        | Software Version                                                                                                    | Headset   |
|       | wFG22464061       | 520     | Cisco    | Wired            | 15-18-15      | victoput | Test Headset                                             | disconnected                 | model    | CP-8861-                   | CP-8861       | sip88xx.12-5-15R3-74                                                                                                    | Age(days) |
|       |                   |         |          |                  |               |          | Template                                                 | (07/11/2019)                 |          | SEP2C3124C9F8E             | 1             |                                                                                                    |           |
|       | GTK220802NZ       | 530     | Cisco    | Wired            | 15-18-15      | victoput | Test Headset<br>Template                                 | disconnected<br>(07/11/2019) |          | CP-8861-<br>SEP2C3124C9F8E | CP-8861       | sip88xx.12-5-15R3-74                                                                                                    | 0         |
|       | WFG2303D0D0       | 561     | Cisco    | DECT<br>Wireless | 1-5-1PA-118   |          | Standard Default<br>Headset<br>Configuration<br>Template | connected<br>(07/11/2019)    | MB       | CP-7841-<br>SEP70F35AD228F | CP-7841<br>7  | sip78xx.12-5-15R3-74.loads                                                                                                    | 0         |
|       | WFG2238E0A0       | 562     | Cisco    | DECT<br>Wireless | 1-5-1PA-118   | victoput | Test Headset<br>Template                                 | connected<br>(07/11/2019)    | MB       | CP-8861-<br>SEP2C3124C9F8E | CP-8861       | sip8box.12-5-15R3-74                                                                                                    | 0         |
|       |                   |         |          | Wireless         |               | 1000000  | Template                                                 | (07/11/2019)                 |          | SEP2C3124C9F8E             | 1             | and the second second sec |           |

**附註**:12.5.1 SU1(88xx和78xx電話)中的synergy lite lite電話機型支援耳機庫存或可維護性。

要獲取頭戴式耳機的詳細資訊,請按一下頭戴式耳機庫存中頭戴式耳機的序列號,如下圖所示。

| Mozilla Firefox   |                                                         | - |   | ] | $\times$ |
|-------------------|---------------------------------------------------------|---|---|---|----------|
| (i) 🔒 https://10  | 0.1.61.140/ccmadmin/headsetInventoryDetail.do?setToken= |   | ⋓ | 습 | ≡        |
| Headset Invento   | ry                                                      |   |   |   |          |
| Close             |                                                         |   |   |   |          |
|                   |                                                         |   |   |   |          |
| Headset Details   |                                                         |   |   |   |          |
| Model             | 562                                                     |   |   |   |          |
| Connection Status | connected                                               |   |   |   |          |
| Vendor            | Cisco                                                   |   |   |   |          |
| Firmware Version  | 1-5-1PA-118                                             |   |   |   |          |
| Connection Type   | DECT Wireless                                           |   |   |   |          |
| Serial Number     | WFG2238E0A0                                             |   |   |   |          |
| Headset Age(days  | 0                                                       |   |   |   |          |
| Template          | Test Headset Template                                   |   |   |   |          |
| Dock Details      |                                                         |   |   |   |          |
| Model ME          | 3                                                       |   |   |   |          |
| Serial Number WI  | FG2303M07W                                              |   |   |   |          |
| - Host Details    |                                                         |   |   |   |          |
| Model             | CP-8861                                                 |   |   |   |          |
| Device Name       | CP-8861-SEP2C3124C9F8E1                                 |   |   |   |          |
| Client            | Cisco IP Phone                                          |   |   |   |          |
| User Id           | victogut                                                |   |   |   |          |
| Firmware Version  | sip88xx.12-5-1SR3-74                                    |   |   |   |          |
| Serial Number     | FCH2133E8B9                                             |   |   |   |          |
| Host OSVersion    | N/A                                                     |   |   |   |          |
|                   |                                                         |   | _ |   |          |

要獲取頭戴式耳機清單摘要,請導航到CM Admin > Devices > Headset,然後選擇Headset Inventory Summary。您可以獲得詳細資訊,例如每個型號的頭戴式耳機數量和當前狀態,如下圖 所示。

| Ľ | Headset Inventory Summary  |                                   |                                         |                                      |   |  |  |  |
|---|----------------------------|-----------------------------------|-----------------------------------------|--------------------------------------|---|--|--|--|
| 1 | Headset Inventory by Model |                                   |                                         |                                      |   |  |  |  |
|   |                            | Headset Model                     |                                         | Quantity                             |   |  |  |  |
|   | 520                        |                                   | 1                                       |                                      |   |  |  |  |
|   | 530                        |                                   | 1                                       |                                      |   |  |  |  |
|   | 561                        |                                   | 1                                       |                                      |   |  |  |  |
|   | 562                        |                                   | 1                                       |                                      |   |  |  |  |
| ľ |                            |                                   |                                         |                                      |   |  |  |  |
| ſ | -Headset Invent            | ory by Status                     |                                         |                                      | 1 |  |  |  |
|   | Headset Model              | Active (Seen in the last 30 days) | Inactive (Not Seen in the last 30 days) | Unassigned (No End User association) |   |  |  |  |
|   | 520                        | Q                                 | 1                                       | ٥                                    |   |  |  |  |
|   | 530                        | Q                                 | 1                                       | ٥                                    |   |  |  |  |
|   | 561                        | 1                                 | 2                                       | 1                                    |   |  |  |  |

# 疑難排解

請參閱<u>故障排除指南</u>以解決某些常見問題。

# 相關資訊

請訪問快速參考指南以獲取有關如何使用思科耳機的詳細資訊。

有關頭戴式耳機相容性和配置的詳細資訊,請參閱<u>Cisco Unified Communications Manager系列附</u> <u>件指南</u>。

有關頭戴式耳機與8800系列電話的相容性的詳細資訊,請訪問<u>Cisco IP電話8800支援的附件</u>。